## **Connect Archer and FieldGenius with Bluetooth**

- 1. Start the Bluetooth radio on the Archer.
- 2. Open the Bluetooth Settings screen.

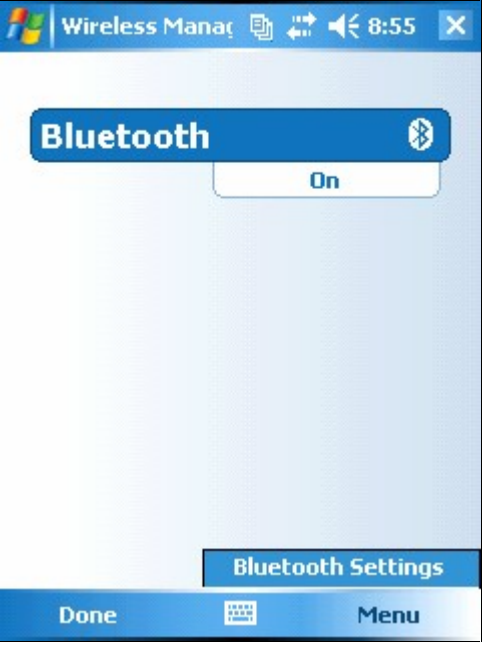

3. In the Bluetooth Settings screen click on the Device tab and select "New Partnership".

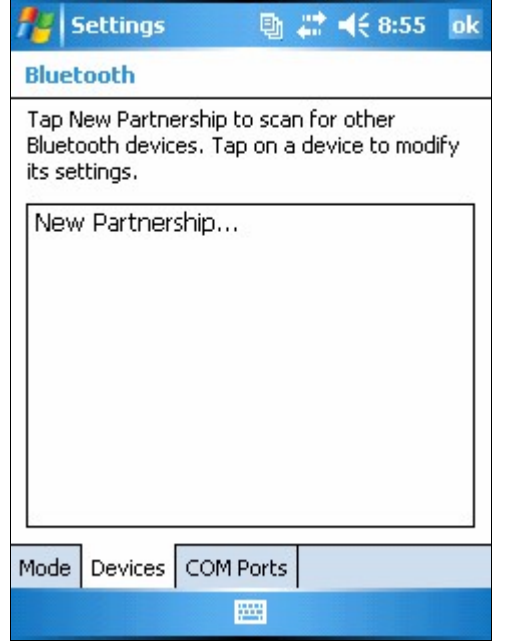

4. You Archer will now start searching for your Bluetooth instrument. When it appears in the list, **select it** and then press the **Next** button.

| 🏄 Settings                    | • •        | <b>* 4</b> € 9:00 |   |
|-------------------------------|------------|-------------------|---|
| Select a Bluetool             | th Device  | ±                 | 3 |
| Select a device to c<br>Next. | onnect wit | h and tap         |   |
| SET530R3 14                   | 4445       |                   |   |
|                               |            |                   |   |
|                               |            |                   |   |
|                               |            |                   |   |
|                               |            |                   |   |
|                               |            | Refres            |   |
|                               |            | Kenes             | • |
| Cancel                        |            | Next              |   |

5. Depending on how the instrument is configured, you might be prompted for a passkey. Enter it now.

| 🏄 Settings 🛛 📱 🗮 📢 9:00                                                |
|------------------------------------------------------------------------|
| Enter Passkey 🔞                                                        |
| Enter a passkey to establish a secure connection with SET530R3 144445. |
| Passkey: ****                                                          |
| 123 1 2 3 4 5 6 7 8 9 0 - = 🗲                                          |
| Tab q w e r t y u i o p [ ]                                            |
| CAP a s d f g h j k l ; '                                              |
| Shift z x c v b n m , . / ↔                                            |
| Ctl áü ` \ ↓↑ ← →                                                      |
| Back 🔤 🔶 Next                                                          |

6. You will then need to select the service type you want to use, on our instrument it the Serial Port service. Select it, then press finish to complete the setup.

| 1    | Se    | ett | in  | gs   |      |       | Ð   | -      | ł    | l€ 9 | ):02 | 2  |    |
|------|-------|-----|-----|------|------|-------|-----|--------|------|------|------|----|----|
| Pa   | rtn   | er  | shi | ip 9 | 5et  | ting  | IS  |        |      |      |      | 1  | ?  |
| Dis  | play  | Na  | am  | e:   |      | SE    | T5  | 30R    | 31   | .444 | 445  | (  |    |
| Sel  | ect : | ser | vic | es   | to u | ise l | rom | h this | s de | vice | ».   |    |    |
| •    | Se    | ria | ΙP  | ort  | t    |       |     |        |      |      |      |    |    |
|      |       |     |     |      |      |       |     |        |      |      |      |    |    |
|      |       |     |     |      |      |       |     |        |      |      |      |    |    |
|      |       |     |     |      |      |       |     |        |      |      |      |    |    |
|      |       |     |     |      |      |       |     |        |      |      |      |    |    |
| 123  | 1     | 2   | 3   | 4    | 5    | 6     | 7   | 8      | 9    | 0    | -    | =  | ٠  |
| Tab  | q     | W   | 4   | e    | r    | t     | y   | u      | 1    | 0    | р    | 1  | ]  |
| CAF  | P a   | 1   | S   | d    | f    | g     | h   | j      | k    | 1    | 1    | 1. |    |
| Shit | ft    | z   | х   | 0    | Y    | b     | n   | i Im   | 1,   |      | 1    |    | +  |
| Ctl  | áü    |     |     | 1    |      |       |     |        |      | +    | †    | +  | -> |
|      | Ba    | acl | <   |      |      | 1     | -   | -      |      | Fi   | nis  | h  |    |

7. The last thing you need to do is setup the incoming port that the Archer's Bluetooth radio will use. Select "**New Outgoing Port**".

| 🏄 Settings 🛛 🕒 🗮 🍕 9:04 ok                                                                                                    |
|----------------------------------------------------------------------------------------------------|
| Bluetooth                                                                                                    |
| To connect to a device, tap New Outgoing<br>Port. To allow other devices to connect, tap<br>New Incoming Port. For other options, tap<br>and hold an existing port. |
| New Outgoing Port<br>New Incoming Port                                                                                                    |
| Mode Devices COM Ports                                                                                                    |
|                                                                                                    |

8. You should now see the partnership that you created with the instrument, select it from the list, then press **Next**.

| 🏄 Settings 👘 📳 🗮 📢 9:13           |   |
|-----------------------------------|---|
| Add a Device                      | ? |
| Select the device you want to add |   |
| SET530R3 144445                   |   |
|                                   |   |
|                                   |   |
|                                   |   |
|                                   |   |
|                                   |   |
|                                   |   |
|                                   |   |
|                                   |   |
| Cancel 🔤 Next                     |   |

9. Select a COM Port to use. In our example we used COM 6.

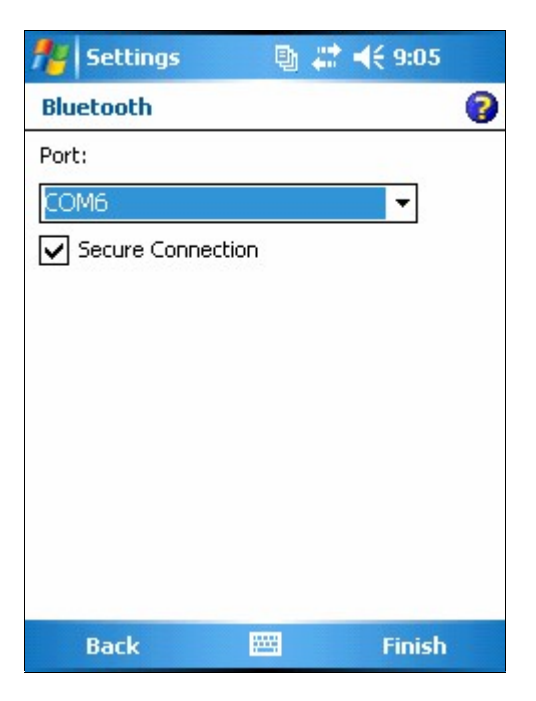

10. You should now see your partnership in the list of available COM ports.

| 🏄 Settings 🛛 📑 🗱 📢 9:13 ok                                                                                                    |
|----------------------------------------------------------------------------------------------------|
| Bluetooth                                                                                                    |
| To connect to a device, tap New Outgoing<br>Port. To allow other devices to connect, tap<br>New Incoming Port. For other options, tap<br>and hold an existing port. |
| SET530R3 144445 (COM6)<br>New Outgoing Port<br>New Incoming Port                                                                                                    |
| Mode Devices COM Ports                                                                                                    |
|                                                                                                    |